# Icore Technology Ecshop 基本设置教程及使用手册

目录

| 商店设置         | Page 2  |
|--------------|---------|
| 支付方式         | Page 2  |
| 配送方式         | Page 3  |
| 会员等级         | Page 4  |
| 特殊会员组        | Page 5  |
| 文章相关         | Page 6  |
| 扁辑器上传图片      | Page 7  |
| 商品分类         | Page 9  |
| 上传商品         | Page 10 |
| 商品颜色&尺寸选项    | Page 12 |
| 更换网店模板(网店外观) | Page 14 |
| 自定义导航栏       | Page 15 |

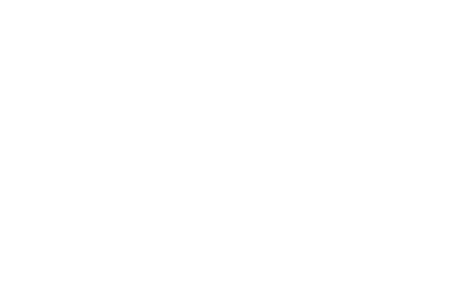

#### 请按照以下的步骤设置您的网店

1. 登入您的网店管理后台 (http://www.您的网址/admin)

| ecs⊫op | 管理员姓名:<br>管理员密码:<br>日保存我这次的登录信息。<br>进入管理中心<br>。返回首页。您忘记了密码吗? |
|--------|--------------------------------------------------------------|
|--------|--------------------------------------------------------------|

2. 到"商店设置"编辑您的商店信息如:商店名字,商店 Logo 等等

| ccchoo | ,开店向  | 导   记事本   | 刷新   个人设置 | 1 管理员留言 | 查看网店   计 | 算器   帮助 | 关于 ECSHOP |
|--------|-------|-----------|-----------|---------|----------|---------|-----------|
| ecseob | )     |           |           |         |          | 清晰      | 徐缓存 退出    |
| 起始页    | 设置导航栏 | 商品列表      | 订单列表      | 用户评论    | 会员列表     | 商店设置    |           |
| 菜单     |       | ECSHOP 管理 | 中心        |         |          |         |           |

由于商店设置选项繁多,设置简单,因此在这里就不一一注解了。如有疑问,请电邮询问我们 <u>support@icore.com.my</u>

3. 接下来到"支付方式"

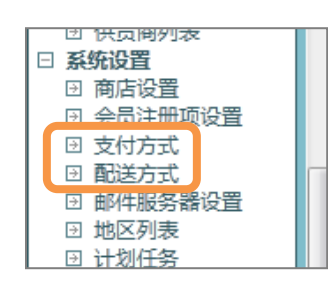

| ECSHOP 管理中心-支付方式 |                                                                                |       |             |    |    |    |
|------------------|--------------------------------------------------------------------------------|-------|-------------|----|----|----|
| 支付方式名称           | 支付方式描述                                                                         | 插件版本  | 插件作者        | 费用 | 排序 | 操作 |
| 银行汇款/转帐          | 银行名称<br>收款人信息:全称 ××× ;帐号或地址 ××× ;开户行 ×××。<br>注意事项:办理电汇时,请在电汇单"汇款用途"一栏处注明您的订单号。 | 1.0.0 | ECSHOP TEAM | 0  |    | 安装 |

点击"安装"即可填写您的支付/银行户口资料,让您的顾客在完成订单时选择想要的支付方式付款给您

#### 4. 到"配送方式",在这里您可以看到我们已经为您安装了 Pos Laju Malaysia 示范

| ECSHOP 管理中心- 配送方式           |                        |      |       |       |                       |                |
|-----------------------------|------------------------|------|-------|-------|-----------------------|----------------|
| 配送方式名称                      | 配送方式描述                 | 保价费用 | 货到付款? | 插件版本  | 插件作者                  | 操作             |
| REGISTER MAIL MALAYSIA      | REGISTER MAIL MALAYSIA | 0    | 否     | 1.0.0 | ICOREHOSTING MALAYSIA | 安装             |
| 备用配送方式 只要在安装后双击配送方式名称就能修改名称 | 此配送为首3公斤 续重1公斤         | 0    | 否     | 1.0.0 | ICOREHOSTING MALAYSIA | 安装             |
| 备用配送方式 只要在安装后双击配送方式名称就能修改名称 | 此配送为首500克 续重500克       | 0    | 否     | 1.0.0 | ICOREHOSTING MALAYSIA | 安装             |
| 运费到付                        | 所购商品到达即付运费             | 0    | 否     | 1.0.0 | ECSHOP TEAM           | 安装             |
| POS LAJU MALAYSIA           | POS LAJU MALAYSIA      | 0    | 否     | 1.0.0 | ICOREHOSTING MALAYSIA | 卸载 设置区域 编辑打印模板 |
| 上门取货                        | 买家自己到商家指定地点取货          | 0    | 是     | 1.0.0 | ECSHOP TEAM           | 安装             |
| 备用配送方式 只要在安装后双击配送方式名称就能修改名称 | 此配送为首1公斤 续重1公斤         | 0    | 否     | 1.0.0 | ICOREHOSTING MALAYSIA | 安装             |
| SKYNET MALAYSIA             | SKYNET MALAYSIA        | 0    | 否     | 1.0.0 | ICOREHOSTING MALAYSIA | 安装             |

添加配送方式的方法如下:

▶ 点击"安装"后,页面将会自动跳转到以下的页面

| ECSHOP 管理中心- SKYNET M                            | ALAYSIA - 新建配送区词                                                                                                    | Ĺ                   |     |
|--------------------------------------------------|----------------------------------------------------------------------------------------------------|---------------------|-----|
|                                                  |                                                                                                    |                     |     |
| 配送区域名称:<br>500克以内费用:<br>续重每500克或其零数的费用:<br>免费额度: | West Malaysia 西马<br>7<br>3<br>0                                                                                                    | *<br>] *<br>] *     |     |
| - 新辑地区:                                          |                                                                                                    |                     |     |
| ✓ West Malaysia 国家: 省份:                          | <mark>请选择</mark> ∧ 城市: 请述<br>Kelantan<br>Pulau Pi<br>Negeri S<br>Perlis<br>Perak E<br>Melaka<br>Selangor<br>Johor<br>Pahang<br>Kedah<br>Terengga ▼ | <u>择</u> ▲ 区/县: 请选择 | • • |
|                                                  | 确定                                                                                                    | 重置                  |     |

如设置中可见 首重和续重的计算价格可自行写入

免费额度为购物达到某个数额的顾客就能享有免邮费服务(0为不免邮) 如您设置了免费额度为60,那么购物达60元的顾客就可选定此配送,获取免邮费服务

假设您的配送费用为:西马首重 500 克 RM6,续重每 500 克 RM4 配送区域名称:可填写"West Malaysia 西马" 500 克以内费用:6 续重每 500 克或其零数的费用:4 所辖地区:只要选择"West Malaysia"后(并不需要按州属)按右边的 + 完成后按"确定"就可以了

#### 配送系统判断方法如下:

如您选择的是 East Malaysia 那么任何选择 East Malaysia 和其以下地区的人,都可看到您设置给 East Malaysia 区的配送方式

如您设置了配送方式区域为 West Malaysia 那么所有选择 West Malaysia 的顾客(或 West Malaysia 以下的州属或城市) 都可以看到已设置拥有 West Malaysia 区域的配送方式

反之若是您的某个配送方式只添加了 如: JOHOR 那么只有选择 JOHOR 区域的顾客才能看到该配送方式

#### 5. 完成配送方式后,接下来到"会员等级"

| ☑ 在线调查    |
|-----------|
| □ 会员管理    |
| 🖸 会员列表    |
| 🛛 添加会员    |
| 🖸 会员等级    |
| 🛛 会员整合    |
| 🖸 会员留言    |
| ☑ 充值和提现申请 |
| 🖸 资金管理    |
| □ 权限管理    |

| ECSHOP 管理中 | <b>心-</b> 会员等级 | ł     |          |       | 🔒 添加会员 | 等级 |
|------------|----------------|-------|----------|-------|--------|----|
| 会员等级名称     | 积分下限           | 积分上限  | 初始折扣率(%) | 特殊会员组 | 显示价格   | 操作 |
| 注册用户       | 0              | 10000 | 100      | ×     | ✓      |    |

您可以让您的会员在购物时累积积分,升级成为更高级的用户以便享有货品折扣 ※ 注: 购物1元就可获得1积分

或是您的网店设有批发/代发,您也可以设定会员成为批发/代发等级,享有"特殊"价格

假设您想把会员等级分为:

- 普通用户: 0-299 积分, 不享有折扣
- 中级用户: 300 999 积分,折扣 10%
- 高级用户: 1000 积分 或以上, 折扣 15%
- 批发:特殊用户组,必须向店主申请,折扣 20%

#### Q) 如何添加?

添加会员等级方法如下:

▶ 点击 🔂 添加会员等级

| ECSHOP 管理中心- 添加会 | 员等级                              | 🔒 会员等级 |
|------------------|----------------------------------|--------|
|                  |                                  |        |
| 会员等级名称:          | 中级用户 *                           |        |
| 积分下限:            | 300                              |        |
| 积分上限:            | 999                              |        |
|                  | ☑ 在商品详情页显示该会员等级的商品价格             |        |
|                  | 🔲 特殊会员组 🥝                        |        |
|                  | 特殊会员组的会员不会随着积分的变化而变化。            |        |
| ❷初始折扣率:          | 90 *                             |        |
|                  | · 「「「「」」」」」」<br>「「「」」」」<br>「「」」」 |        |
|                  | 确定  重置                           |        |

输入会员等级名称: 中级用户

积分下限: 300 (只要会员达到 300 积分, 就会自动升级为中级用户) 积分上限: 999 (中级用户的最高积分为 999,超过 999 积分将会升级至下一等级) √ 在商品详情页显示该会员等级的商品价格 (如您不想非中级会员的顾客查看到中级会员的价格, 就不打勾) 特殊会员组(按照积分自动升级的等级请勿设置打勾) 初始折扣率: 90 (设置 90 代表打 9 折, 折扣 10%)

#### Q) 如何添加特殊用户组? (不受会员等级积分影响)

批发用户积分上限以及下限可不填,但必须在"特殊会员组"处打勾 若有会员提出申请成为批发用户,就必须手动编辑该用户并设置为"批发用户"

↓

## 6. 如何设置会员成为批发用户? (或特殊会员组)

请到"会员列表"

| _ |
|---|
|   |
|   |
|   |
|   |
|   |
|   |
|   |
|   |
|   |
|   |
|   |

| ECSHOP                                      | ECSHOP 管理中心- 会员列表                             |                   |   |      |      |             |    |            |  |
|---------------------------------------------|-----------------------------------------------|-------------------|---|------|------|-------------|----|------------|--|
| 0、 会员等                                      | Q、会员等级 所有等级 ▼ 会员积分大于 会员积分小于 会员名称 搜索           |                   |   |      |      |             |    |            |  |
| <u>編号</u> ▼                                 | □ 编号▼ 会员名称 邮件地址 是否已验证 可用资金 冻结资金 等级积分 消费积分 注册目 |                   |   |      |      | <u>注册日期</u> | 操作 |            |  |
| <b>1</b>                                    | icore                                         | info@icore.com.my | × | 0.00 | 0.00 | 0           | 0  | 2011-05-05 |  |
| 制除会员 总计1个记录分为1页当前第1页,每页 15 第一页上一页下一页最末页 1 → |                                               |                   |   |      |      |             |    |            |  |

点击操作栏目下的编辑按钮 📝

| ECSHOP 管理中心-编辑会 | 会员账号 🔓 会员列表                                   |
|-----------------|-----------------------------------------------|
| 会员名称:           | icore                                         |
| 可用资金:           | RM0.00 [ 查看明细 ]                               |
| 冻结资金:           | RM0.00 [ 查看明细 ]                               |
| ❷ 等级积分:         | 0 [ 查看明细 ]<br>等级积分是一种累计的积分,系统根据该积分来判定用户的会员等级。 |
| ❷ 消费积分:         | 0[查看明细]<br>消费积分是一种站内货币,允许用户在购物时支付一定比例的积分。     |
| 邮件地址:           | info@icore.com.my *                           |
| 新密码:            |                                               |
| 确认密码:           |                                               |
| 会员等级:           | 非特殊等级 ▼                                       |
| 性别:             | 非特殊等级         ○ 女                             |
| 出生日期:           | 批发 01 -                                       |
| 信用额度:           | 0.00                                          |
| MSN:            |                                               |
| QQ:             |                                               |
| 办公电话:           |                                               |
| 家庭电话:           |                                               |
| 手机:             |                                               |
|                 | 确定重置                                          |

会员等级:设置为"批发"就可以了

Ecshop 基本设置教程及使用手册

 $\downarrow$ 

#### 7. 接下来就可以设置文章了,首先先到文章分类

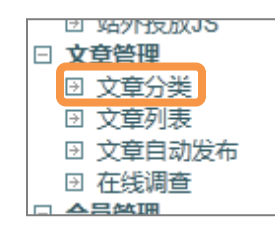

#### 您将会看到系统预设的分类

| SHOP 管理中心-                                                      | 文章分类                                              |                              |             |          | 🔒 添加文章 | 分类          |    |  |
|-----------------------------------------------------------------|---------------------------------------------------|------------------------------|-------------|----------|--------|-------------|----|--|
| 文章分类名称                                                          | 分类类型                                              | 描述                           | 排序          | 是否显示在导航栏 | 操作     |             |    |  |
| 统分类                                                             | 系统分类                                              | 系统保留分类                       | 50          | ×        |        | 编辑          |    |  |
| 网店信息                                                            | 网店信息                                              | 网店信息分类                       | 50          | ×        |        | 编辑          |    |  |
| 网店帮助分类                                                          | 帮助分类                                              | 网店帮助分类                       | 50          | ×        |        | 编辑          |    |  |
|                                                                 |                                                   |                              |             |          |        |             |    |  |
| "系统分类"下的文<br>"站内快讯/最新文<br>让会员评论/留言                              | t章 (包括网<br>t章"(右图所                                | 店信息分类,网<br>示)                | 店帮助分约       | 类)都不会显示在 | ■ 站内快讯 | l   Mali Ne | vs |  |
|                                                                 |                                                   |                              |             |          |        |             |    |  |
| HOP 管理中心- 添<br>文章分类名称                                           | 加文章分类                                             |                              | *           |          | → 文章分类 |             |    |  |
| HOP 管理中心- 添<br>文章分类名称<br>上级分类                                   | 加文章分类<br>优惠活动<br>顶级分类                             | <b>-</b>                     |             |          |        |             |    |  |
| HOP 管理中心- 添<br>文章分类名称<br>上级分类<br>排序:                            | 加文章分类<br>优惠活动<br>顶级分类<br>50                       | <b>-</b>                     | *           |          |        |             |    |  |
| HOP 管理中心- 添<br>文章分类名称<br>上级分类<br>排序:<br>是否显示在导航栏:               | 加文章分类<br>优惠活动<br>顶级分类<br>50<br>◎ 是 ◎ 3            | ▼<br>                        | *           |          |        |             |    |  |
| HOP 管理中心- 添<br>文章分类名称<br>上级分类<br>排序:<br>是否显示在导航栏:<br>@关键字       | 加文章分类<br>优惠活动<br>顶级分类<br>50<br>◎ 是 ◎ 名<br>代惠 赠品 3 | ▼<br>5<br>53 折扣              | ×           | 7:40±    |        |             |    |  |
| HOP 管理中心- 添<br>文章分类名称<br>上级分类<br>排序:<br>是否显示在导航栏:<br>@关键字<br>描述 | 加文章分类<br>(                                        | ▼<br>5<br>話动 折扣<br>项,其目的在于方便 | ▶<br>外部搜索引掌 | 迎索       |        |             |    |  |

接下来到"文章列表",以下是系统预设的一些文章

|   | ECSHOP 管理中心- 文章列表 |      |          |            |              |                     |           |  |  |
|---|-------------------|------|----------|------------|--------------|---------------------|-----------|--|--|
|   | Q、全部分到            | 搜索   |          |            |              |                     |           |  |  |
|   |                   |      |          |            |              |                     |           |  |  |
|   | Image: 1          | 文章标题 | 文章分类     | 文章重要性      | 是否显示         | 添加日期                | 操作        |  |  |
| 7 | 6                 | 用户协议 | 保留       | 普通         | $\checkmark$ | 2011-05-06 06:42:29 | Q 📝       |  |  |
|   | 5                 | 公司简介 | 网店信息     | 普通         | $\checkmark$ | 2011-05-06 06:42:29 | Q 📝 💂     |  |  |
|   | <b>4</b>          | 联系我们 | 网店信息     | 普通         | $\checkmark$ | 2011-05-06 06:42:29 | Q 🛛 📮     |  |  |
|   | 3                 | 咨询热点 | 网店信息     | 普通         | $\checkmark$ | 2011-05-06 06:42:29 | Q 🛛 🗖     |  |  |
|   | 2                 | 隐私保护 | 网店信息     | 普通         | $\checkmark$ | 2011-05-06 06:42:29 | Q 🛛 🗖     |  |  |
|   | 1                 | 免责条款 | 网店信息     | 普通         | $\checkmark$ | 2011-05-06 06:42:29 | Q 🛛 🗖     |  |  |
|   |                   | 总    | 计 6 个记录分 | 为 1 页当前第 1 | 页,每页 15      | 第一页上一页下一            | 页 最末页 1 👻 |  |  |
|   | 请选择 ▼             | 确定   |          |            |              |                     |           |  |  |

🗟 预览,点击后可浏览该文章 ☑ 编辑 📓 删除

Ecshop 基本设置教程及使用手册

1

By Icore Technology

## 以上的文章随时都可以编辑修改内容

接下来点击右上角的 🗟 添加新文章

| ECSHOP 管理中心 〉  | 添加新文章                                               |              |        | 🔒 文章列表 |  |
|----------------|-----------------------------------------------------|--------------|--------|--------|--|
| 通用信息 文章 P      | 内容 关联商品                                             |              |        |        |  |
| 文章标题           | 示范文章                                                | *            |        |        |  |
| 文章分类           | 优惠活动 ▼ *                                            |              |        |        |  |
| 文章重要性          | ◉ 普通 ◎ 置顶 🔺                                         |              |        |        |  |
| 是否显示           | ◉ 显示 ◎ 不显示 *                                        |              |        |        |  |
| 文章作者           |                                                     |              |        |        |  |
| 作者email        |                                                     |              |        |        |  |
| 关键字            |                                                     |              |        |        |  |
| 网页描述           | 放在这里的描述将不会显示在任<br>章的简单解释<br>(可留空不填写)                | 何文章内,此描述只是文  |        |        |  |
| 外部链接           | http://                                             | .11          |        |        |  |
| 上传文件           | Brows                                               | e 或輸入文件地址    |        |        |  |
|                |                                                     | 确定重置         |        |        |  |
| 击到"文章内容"<br>   |                                                     |              |        |        |  |
| ECSHOP 管理中心- ※ | 添加新文章                                               |              |        | 🔒 文章列表 |  |
| 通用信息 文章内       | 溶 关联商品                                              |              |        |        |  |
| メ              | <ul> <li>▶ ○ ▲ ▲ △ ●</li> <li>▶ Size ▶ B</li> </ul> | 8.   ⊘ [] == | Source |        |  |
|                | 在这里输入                                               | 您的文章内容       |        |        |  |
|                |                                                     |              |        |        |  |
|                |                                                     | 确定重置         |        |        |  |

Ecshop 基本设置教程及使用手册

ţ

# Q) 如何在文章内容添加图片?

您只需要在上方的功能列表处,点击 🔜 → Upload →Browse..选择储存在您电脑内的图片→Send it to the Server 就可以上传图片了

| ECSHOP 管理中心-添加新文章                                                                                                    | 🗟 文章列表   |  |
|----------------------------------------------------------------------------------------------------|----------|--|
| 通用信息 <b>文章内容</b> 关联商品                                                                                                    |          |  |
| ↓       ↓       ↓       ↓       ↓       ↓       ↓       ↓       ↓       ↓       ↓       ↓       ↓       ↓       ↓       ↓       ↓       ↓       ↓       ↓       ↓       ↓       ↓       ↓       ↓       ↓       ↓       ↓       ↓       ↓       ↓       ↓       ↓       ↓       ↓       ↓       ↓       ↓       ↓       ↓       ↓       ↓       ↓       ↓       ↓       ↓       ↓       ↓       ↓       ↓       ↓       ↓       ↓       ↓       ↓       ↓       ↓       ↓       ↓       ↓       ↓       ↓       ↓       ↓       ↓       ↓       ↓       ↓       ↓       ↓       ↓       ↓       ↓       ↓       ↓       ↓       ↓       ↓       ↓       ↓       ↓       ↓       ↓       ↓       ↓       ↓       ↓       ↓       ↓       ↓       ↓       ↓       ↓       ↓       ↓       ↓       ↓       ↓       ↓       ↓       ↓       ↓       ↓       ↓       ↓       ↓       ↓       ↓       ↓       ↓       ↓       ↓       ↓       ↓       ↓       ↓       ↓       ↓       ↓                                                                                                          | 9 ×      |  |
| Image Properties       Image Info Lin Upload         Upload       Browse         Send it to the Server       OK Cancel                                                                                                    |          |  |
|                                                                                                    |          |  |
|                                                                                                    |          |  |
| ECSHOP 管理中心- 添加新文章                                                                                                    | 又草列表     |  |
| Image: Sector of the sector of the sector | <b>.</b> |  |
| web hosting. domains. dedicated & server colocation services sinces 2004.<br>示范文章                                                                                                    |          |  |
|                                                                                                    |          |  |
|                                                                                                    |          |  |
|                                                                                                    |          |  |
| 确定重置                                                                                                    |          |  |
| 文章完成编辑后,点击"确定"保存就可以了                                                                                                    |          |  |

※ 再次提醒,如果您想要文章显示在网店首页的"站内快讯/最新文章"下,您的文章就必须归类到非"系统分类"的文章分类下哦!

 $\downarrow$ 

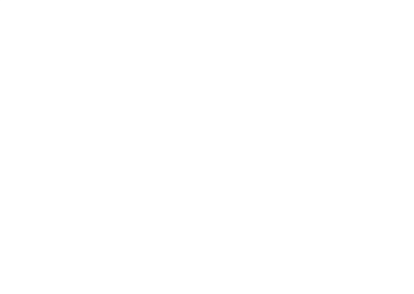

8. 现在可以开始设置商品分类了哦!首先回到左侧的功能项目栏,找到"商品分类"

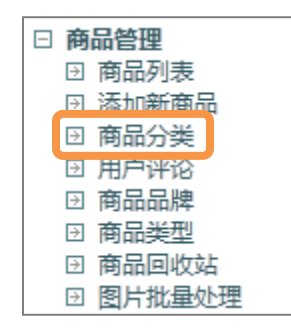

再点击右上角的 🗟 添加分类

| UKR:       Ku         UKR:       Ku         UKR:       Ku         UKR:       Ku         UKR:       Ku         UKR:       Ku         UKR:       Ku         UKR:       Ku         UKR:       Ku         UKR:       Maximum Ku         UKR:       Maximum Ku         UKR:       Maximum Ku         UKR:       Maximum Ku         UKR:       Maximum Ku         UKR:       Maximum Ku         UKR:       Maximum Ku         UKR:       Maximum Ku         UKR:       Maximum Ku         UKR:       Maximum Ku         Maximum Ku       Maximum Ku         Maximum Ku       Maximum Ku         Maximum Ku       Maximum Ku         Maximum Ku       Maximum Ku         Maximum Ku       Maximum Ku         Maximum Ku       Maximum Ku         Maximum Ku       Maximum Ku         Maximum Ku       Maximum Ku         Maximum Ku       Maximum Ku         Maximum Ku       Maximum Ku         Maximum Ku       Maximum Ku         Maximum Ku       Maximum Ku                                                                                                    | ECSHOP 管理中心- 添加分类                            | ■ 商品分类                                                      |  |
|----------------------------------------------------------------------------------------------------|----------------------------------------------|-------------------------------------------------------------|--|
| · · · · · · · · · · · · ·                                                                                                    |                                              |                                                             |  |
| Ltdr: Rudicity   Rudicity Rudicity   Rudicity <td< th=""><th>分类名称:</th><th>女装 *</th><th></th></td<>                                                                                                    | 分类名称:                                        | 女装 *                                                        |  |
| Ruffer:       #         Har:       50         Ruffer:       0.200 m         Ruffer:       0.200 m         Ruffer:                                                                                                    | 上级分类:                                        | 顶级分类 ▼                                                      |  |
| Here 1   Here 1   Here Here   Here Here   Here <td< td=""><td>数量单位:</td><td>件</td><td></td></td<>                                                                                                    | 数量单位:                                        | 件                                                           |  |
| Ear Ear Ear Ear Ear Ear Ear Ear Ear Ear                                                                                                    | 排序:                                          | 50                                                          |  |
| EAEERACENENE: ● E ● E   UE2DAGDAME: ● Has ● AF   WEREHOTCHINDHUDGHINHERE ●   WARENE: • I BEGERBREHE •   WEREHOTCHINDHUDGHINHEREHE • ●   WEREHOTCHINDHUDGHINHEREHE • ●   WEREHOTCHINDHUDGHINHEREHE • ●   WEREHOTCHINDHUDGHINHEREHE • ●   WEREHOTCHINDHUDGHINHEREHE • ●   WEREHOTCHINDHUDGHINHEREHEN ●   ONDUCHT ●   WEREHOTCHINDHUDGHINHEREHEN ●   WEREHOTCHINDHUDGHINHEREHEN ●   WEREHOTCHINDHUDGHINHEREHEN ●   WEREHOTCHINDHUDGHINHEREHEN ●   WEREHOTCHINDHUDGHINHEREHEN ●   WEREHOTCHINDHUDGHINHEREHEN ●   WEREHOTCHINDHUDGHINHEREHEN ●   WEREHOTCHINDHUDGHINHEREHEN ●   WEREHOTCHINDHUDGHINHEREHEN ●   WEREHOTCHINDHUTCHINDHUDGHINHEREHEN ●   WEREHONDHUTCHINDHUTCHINDHUDGHINHEREHEN ●   WEREHONDHUTCHINDHUTCHINDHUDGHINHEREHEN ●   WEREHONDHUTCHINDHUTCHINDHUDGHINHEREHEN ●   WEREHONDHUTCHINDHUTCHINDHUTCHINDHUDGHINHEREHEN ●   WEREHONDHUTCHINDHUTCHINDHUTCHINDHUDGHINHEREHEN ●   WEREHONDHUTCHINDHUTCHINDHUTCHINDHUTCHINDHUTCHINDHUDGHINHEREHEN ●   WEREHONDHUTCHINDHUTCHIN | 是否显示:                                        | ◎ 是 ◎ 否                                                     |  |
| · ···························                                                                                                    | 是否显示在导航栏:                                    | ◎ 是 ⑧ 否                                                     |  |
| · ● 強速解          · ● 動送探商品类型           · 爾送探協送服住             · ● 確認歴日可相分类取両端透商品           · ● ご<br>· ● ご 確認要示示協分與下商品量低价与最高价之间的划分的等级个数,填0表示不做分级。<br>· 通必不確認过10个。             · ● 介給昭紅子           · ● ご<br>· 回回以方每一个商品分类描定一个样式表文件。例如文件存放在 themes 目录下则编<br>· · · · · · · · · · · · · · ·                                                                                                     | 设置为首页推荐:                                     | □ 精品 □ 最新 □ 热门                                              |  |
|                                                                                                    | ❷筛选属性:                                       | [+] 请选择商品类型 ▼ 请选择筛选属性 ▼                                     |  |
| • 价格区间个部:       0         · 读公不能送过10^2。       • 经公本能送过10^2。         • 分子的时式表文:       · · · · · · · · · · · · · · · · · · ·                                                                                                    |                                              | 筛选属性可在前分类页面筛选商品                                             |  |
| 融洽中以为与一个商品分类指定一个样式表文件。例如文件存放在 themes 目录下则编                                                                                                    | ◎价格区间个数:                                     |                                                             |  |
| ●分类的样式电文件:       您可以为每一个商品分类指定一个样式表文件。例如文件存放在 themes 目录下则输                                                                                                    |                                              | 家匹奴农小孩力关下间加坡间加马坡间加之间的划力的导致下数,其0农小小瓜力效,<br>最多不能超过10个。        |  |
| 关键字:       女装 衣服 裤子 裙子         分类描述:       这里的描述只是分类的简单解释         (可留空不填写)       建         建定       重置         入商品分类名称,例如:       女装,男装等等         级分类:       选择顶级分类         量单位:       商品的量词名称,例如:       件,粒,个,片,支等等         选属性、价格区间个数、分类的样式表文件:       建议不设置/填写         假设您的商品分类如下:       女社                                                                                                    | ②分类的样式表文件:                                   | 您可以为每一个商品分类指定一个样式表文件。例如文件存放在 themes 目录下则输入:themes/style.css |  |
| 分类描述:       这里的描述只是分类的简单解释         (可留空不填写)                                                                                                    | 关键字:                                         | 女装 衣服 裤子 裙子                                                 |  |
| 確定 重置 入商品分类名称,例如:女装,男装等等 级分类:选择顶级分类 量单位:商品的量词名称,例如:件,粒,个,片,支等等 选属性、价格区间个数、分类的样式表文件:建议不设置/填写 假设您的商品分类如下:                                                                                                    | 分类描述:                                        | 这里的描述只是分类的简单解释<br>(可留空不填写)                                  |  |
| 入商品分类名称,例如:女装,男装等等级分类:选择顶级分类<br>量单位:商品的量词名称,例如:件,粒,个,片,支等等<br>选属性、价格区间个数、分类的样式表文件:建议 <b>不设置/填写</b><br>假设您的商品分类如下:                                                                                                    |                                              | 确定重置                                                        |  |
| i选属性、价格区间个数、分类的样式表文件:建议 <b>不设置/填写</b><br>假设您的商品分类如下:                                                                                                    | i入商品分类名称,例如:女<br>级分类:选择顶级分类<br>:量单位:商品的量词名称, | 装, 男装等等<br>例如: 件, 粒, 个, 片, 支等等                              |  |
| 假设您的商品分类如下:<br>在#                                                                                                    | 选属性、价格区间个数、分                                 | 类的样式表文件:建议 <b>不设置/填写</b>                                    |  |
| 假设您的商品分类如下:                                                                                                    |                                              |                                                             |  |
| 版 风 忠 的 尚 前 万 关 如 下:                                                                                                    | <b>用</b> 版 故 善 日 八 米 抽 干                     |                                                             |  |
|                                                                                                    | 版 ប                                          |                                                             |  |

• 上衣

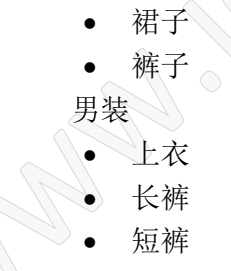

那么要如何添加子分类呢?其实非常简单,您只需要在添加分类时,"上级分类"设置成"女装"或"男装"就可以了

| ECSHOP 管理中心- | 🔓 商品分类 |   |
|--------------|--------|---|
| 分类名称:        | 上衣     | * |
| 上级分类:        | 女装  ▼  |   |
| 数量单位:        |        |   |

9. 商品分类编辑完后,终于可以开始上传商品资料了哦! 是不是已经迫不及待了呢? 首先到"商品列表"

| 商品管理     |
|----------|
| ☑ 商品列表   |
| ☑ 添加新商品  |
| 🖯 商品分类   |
| 🛛 用户评论   |
| ④ 商品品牌   |
| ☑ 商品类型   |
| ☑ 商品回收站  |
| 🛛 图片批量处理 |

点击右上角的 🗟 添加新商品

就可以看到商品编辑页面

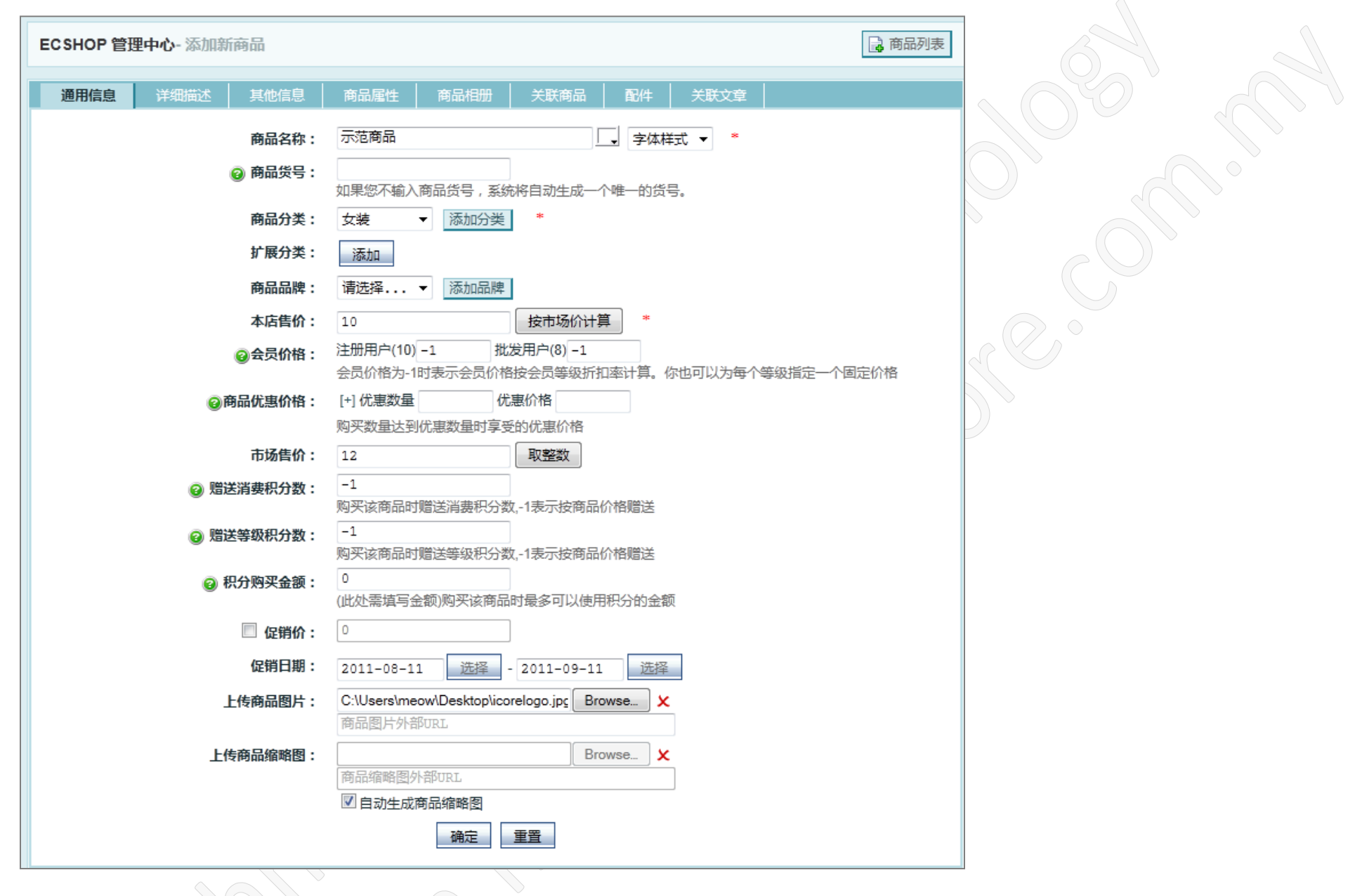

在这里设置您的商品名称、商品分类以及售价

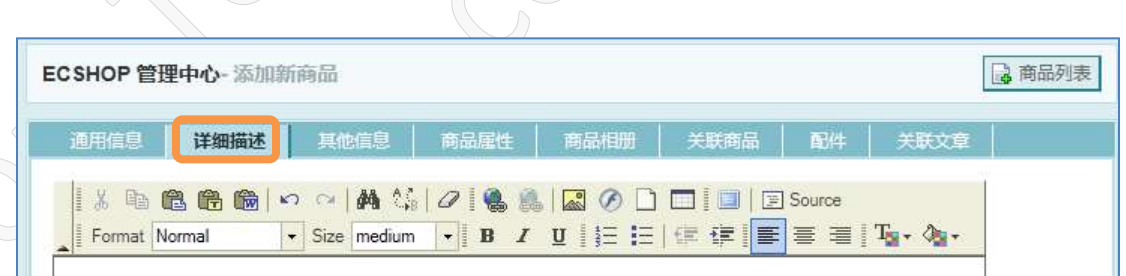

|                  |    | ICORE TECHNOLOGY<br>web hosting. domains. dedicated & server colocation services sinces 2004. |  |
|------------------|----|-----------------------------------------------------------------------------------------------|--|
|                  |    | 在这里输入商品详细介绍                                                                                   |  |
|                  |    |                                                                                               |  |
| $\sum_{i=1}^{n}$ |    |                                                                                               |  |
|                  |    |                                                                                               |  |
|                  | 22 | 确定重置                                                                                          |  |

在这里输入您的商品详细介绍等等

| ECSHOP 管理中心-添加新商品 |                                       |             |          | 🔒 商品列表    |
|-------------------|---------------------------------------|-------------|----------|-----------|
| 通用信息 详细描述 其他信息    | 商品属性商品相册                              | 关联商品 配件     | 关联文章     |           |
| 商品重量:             | 20                                    | 売 ▼         |          |           |
| @ 商品库存数量:         | 10<br>库存在商品为虚货或商品存在货                  | 5品时为不可编辑状态, | 库存数值取决于其 | 虚货数量或货品数量 |
| 库存警告数量:           | 1                                     |             |          |           |
| 加入推荐:             | ☑ 精品 ☑ 新品 ☑ 热销                        |             |          |           |
| 上架:               | 📝 打勾表示允许销售,否则不                        | 「允许销售。      |          |           |
| 能作为普通商品销售:        | ☑ 打勾表示能作为普通商品银                        | 肖售,否则只能作为配件 | 或赠品销售。   |           |
| 是否为免运费商品          | 🔲 打勾表示此商品不会产生运                        | 医费花销,否则按照正常 | 运费计算。    |           |
| 商品关键词:            |                                       |             | 用空格分隔    |           |
| 商品简单描述:           | 在这里輸入商品的简单解释<br>(可留空)                 |             |          |           |
| @ 商家备注:           | 在这里输入的文字将不会显示                         | 在任何地方       | .4       |           |
|                   | 仅供商家自己看的信息                            | 5 Z         |          |           |
| 里输入您的商品重量、库存等     | ····································· |             |          |           |

# Q) 如何设置商品的封面图呢?

到"通用信息"

| ECSHOP 管理中心- 添加新商品                                                                                                    | 📑 商品列表                                                               |
|----------------------------------------------------------------------------------------------------|----------------------------------------------------------------------|
| 通用信息 详细描述 其他信息                                                                                                    | 商品属性商品相册关联商品配件关联文章                                                   |
| 商品名称:                                                                                                    | 示范商品 字体样式 ▼ *                                                        |
| @ 商品货号:                                                                                                    | 如果您不输入商品货号,系统将自动生成一个唯一的货号。                                           |
| 商品分类:                                                                                                    | 女装 ▼ 添加分类 *                                                          |
| 扩展分类:                                                                                                    | 添加                                                                   |
| 商品品牌:                                                                                                    | 请选择 ▼ 添加品牌                                                           |
| 本店售价:                                                                                                    | 10 按市场价计算 *                                                          |
| <b></b><br><br><b< th=""><th>注册用户(10) -1 批发用户(8) -1<br/>会员价格为-1时表示会员价格按会员等级折扣率计算。你也可以为每个等级指定一个固定价格</th></b<> | 注册用户(10) -1 批发用户(8) -1<br>会员价格为-1时表示会员价格按会员等级折扣率计算。你也可以为每个等级指定一个固定价格 |
| ◎商品优惠价格:                                                                                                    | [+] 优惠数量 优惠价格<br>购买数量试到优惠数量时享受的优惠价格                                  |
| 市场售价:                                                                                                    | 12 取整数                                                               |
| ❷ 赠送消费积分数:                                                                                                    | -1<br>购买该商品时赠送消费积分数1表示按商品价格赠送                                        |
| @ 赠送等级积分数:                                                                                                    | -1<br>购买该商品时赠送等级积分数_1表示按商品价格赠送                                       |
| ❷ 积分购买金额:                                                                                                    | 0 (此处需填写余额)购买该商品时最多可以使用积分的余额                                         |
| 🔲 促销价:                                                                                                    |                                                                      |
| 促销日期:                                                                                                    | 2011-08-11 选择 - 2011-09-11 选择                                        |
| 上传商品图片:                                                                                                    | C:\Users\meow\Desktop\icorelogo.jpg Browse ×<br>商品图片外部URL            |
| 上传商品缩略图:                                                                                                    | Browse X                                                             |
|                                                                                                    |                                                                      |
|                                                                                                    | 确定重置                                                                 |
|                                                                                                    |                                                                      |

您只需要在"上传商品图片"处上传您的商品图片,就会自动设定为商品的封面图了哦 ※注:"自动生成商品缩略图"必须打勾

全部输入完成后,点击"确定"保存就可以了哦!

#### Q) 如何为我的商品加上颜色&尺寸的选项?

请到"商品类型"

| ΞŘ | 角品管理     |
|----|----------|
| E  | 商品列表     |
| E  | 3 添加新商品  |
| E  | 1 商品分类   |
| E  | 3 用户评论   |
| E  | 商品品牌     |
|    | 商品类型     |
| E  | 画 商品回收站  |
| E  | 3 图片批量处理 |

点击右上角的 🔓 新建商品类型

| ECSHOP 管理中心-新 | 建商品类型                       | 高 商品类型列表   |
|---------------|-----------------------------|------------|
|               |                             |            |
| 商品类型名称:       | Colour & Size               | *          |
| ❷ 属性分组:       | Colour<br>Size              | 4          |
|               | 每行一个商品属性组。排序也将按照自然顺序排 确定 重置 | .::<br>讳序。 |

输入商品类型名称及属性分组 点击"确定"保存

完成后将会看到以下画面

| ECSHOP 管理中心                                         | 🔒 新建商品类型     |     |              |                       |  |  |
|-----------------------------------------------------|--------------|-----|--------------|-----------------------|--|--|
|                                                     |              |     |              |                       |  |  |
| 商品类型名称                                              | 属性分组         | 属性数 | 状态           | 操作                    |  |  |
| Colour & Size                                       | Colour, Size | 0   | $\checkmark$ | <u>属性列表   编辑   移除</u> |  |  |
| 总计 1 个记录分为 1 页当前第 1 页 , 每页 15   第一页 上一页 下一页 最末页 1 🚽 |              |     |              |                       |  |  |

下一步,点击"属性列表"→右上方 등 添加属性

| ECSHOP 管理中心- 添加属性 | □ 商品属性                                                                                                    |
|-------------------|----------------------------------------------------------------------------------------------------|
| 属性名称:             | 颜色 *                                                                                                    |
| 所属商品类型:           | Colour & Size 🗸 *                                                                                                    |
| 属性分组:             | Colour 🗸                                                                                                    |
| ❷能否进行检索:          | 不需要检索  关键字检索  范围检索 不需要该属性成为检索商品条件的情况请选择不需要检索,需要该属性进行关键字检索商品时选择关键字检索,如果该属性检索时希望是指定某个范围时,选择范围检索。                              |
| 相同属性值的商品是否关联?     | ◎ 否 ◎ 是                                                                                                    |
| ❷属性是否可选           | ◎ 唯一属性 ● 单选属性 ● 复选属性<br>选择"单选/复选属性"时,可以对商品该属性设置多个值,同时还能对不同属性值指定不同的价格加价,用<br>户购买商品时需要选定具体的属性值。选择"唯一属性"时,商品的该属性值只能设置一个值,用户只能查 |
|                   | 着该值。                                                                                                    |
| 该属性值的录入方式:        | ◎ 手工录入 ◎ 从下面的列表中选择(一行代表一个可选值) ◎ 多行文本框                                                                                       |
| 可选值列表:            | 红色                                                                                                    |

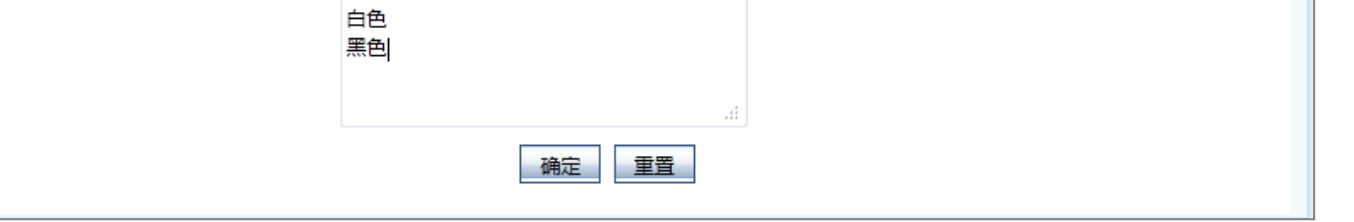

输入属性名称如:颜色 属性分组选择刚刚添加的:Colour 属性是否可选:选择单选属性 该属性值的录入方式:选择"从下面的列表中选择" 可选值列表:输入您的颜色选项 点击"确定"保存

再利用上面的方法添加尺寸

#### 接下来回到商品列表→编辑您的商品→"商品属性"

| ECSHOP 管理中心-编辑商品信息        | 🔒 商品列表                                   |      |  |  |  |
|---------------------------|------------------------------------------|------|--|--|--|
| 通用信息 详细描述 其他              | 信息 商品属性 商品相册 关联商品 配件                     | 关联文章 |  |  |  |
| ❷商品类型:                    | Colour & Size ▼<br>请选择商品的所属类型,进而完善此商品的属性 |      |  |  |  |
| [+]颜色 请选择 ▼ 属性价格          |                                          |      |  |  |  |
| [ <b>+</b> ]尺寸 请选择 ▼ 属性价格 |                                          |      |  |  |  |
| 确定重置                      |                                          |      |  |  |  |

商品类型选择刚刚添加的 Colour & Size

点击 颜色&尺寸 左边的 [+] 添加更多选项

| SHOP 管理中心-编辑商品信!              |                                                                                                |                                                                                                  |             |
|-------------------------------|------------------------------------------------------------------------------------------------|--------------------------------------------------------------------------------------------------|-------------|
|                               | â.                                                                                             | a 🗐                                                                                              | 和列表         |
| 通用信息   详细描述   其低              | 也信息 商品属性 商品根                                                                                   |                                                                                                  |             |
| ◎商品米刑・                        | Colour & Size 🗸                                                                                |                                                                                                  |             |
| ❷ 两 щ 天 主 •                   | 请选择商品的所属类型,进而完新                                                                                | <b>善此商品的属性</b>                                                                                   |             |
| [+] 颜色                        | 红色 ▼ 属性价格 0                                                                                    |                                                                                                  |             |
| [-]颜色                         | 黑色 ▼ 属性价格 0                                                                                    |                                                                                                  |             |
| [-]颜色                         | 白色 ▼ 属性价格 0                                                                                    |                                                                                                  |             |
| <b>[+]</b> रेज                | S 🚽 属性价格 0                                                                                     |                                                                                                  |             |
| [-]尺寸                         | M 		 ■ 属性价格 0                                                                                  |                                                                                                  | 2           |
| [-]尺寸                         | L • 属性价格 0                                                                                     |                                                                                                  |             |
|                               |                                                                                                |                                                                                                  |             |
| 」页面查看                         |                                                                                                |                                                                                                  |             |
| 页面查看                          | 示范商品<br>                                                                                       |                                                                                                  | <u>上</u> _↑ |
| 页面查看                          | 示范商品 商品货号:1                                                                                    | 商品库存: 20                                                                                         | <b>上</b> ─↑ |
| 页面查看                          | 示范商品<br>商品货号:1                                                                                 | 商品库存: 20 商品重量: 0克 商品点: 38                                                                        |             |
| 页面查看<br><b>PRE TECHNOLOGH</b> | 示范商品<br>商品後号:1 上架时间:2011-05-05 市场价格:EM12_00                                                    | 商品库存: 20 商品重里: 0克 商品点击数: 38 田白评价: (自)自自自自                                                        |             |
| 页面查看<br>RETECHNOLOGY          | 示范商品<br>商品货号:1 上架时间:2011-05-05 市场价格: RM10.00 注册用户: RM10.00                                     | 商品库存: 20         商品重量: 0克         商品点击数: 38         用户评价: ())                                    |             |
| 页面查看<br><b>RE TECHNOLOGY</b>  | 示范商品<br>商品货号:1 上架时间:2011-05-05 市场价格: RM10.00 注册用户: RM10.00 商品总价: RM10.00                       | <ul> <li>商品库存: 20</li> <li>商品重量: 0克</li> <li>商品点击教: 38</li> <li>用户评价: (3)(3)(3)(3)(3)</li> </ul> |             |
| 页面查看                          | 示范商品<br>商品煲号:1 上架时间:2011-05-05 市场价格: RM10.00 注册用户: RM10.00 注册用户: RM10.00 商品总价: RM10.00 购买数里: 1 | 商品库存: 20 商品重量: 0克 商品点击数: 38 用户评价: (2)(2)(2)(2) 购买此商品可使用: 0 积分                                    |             |

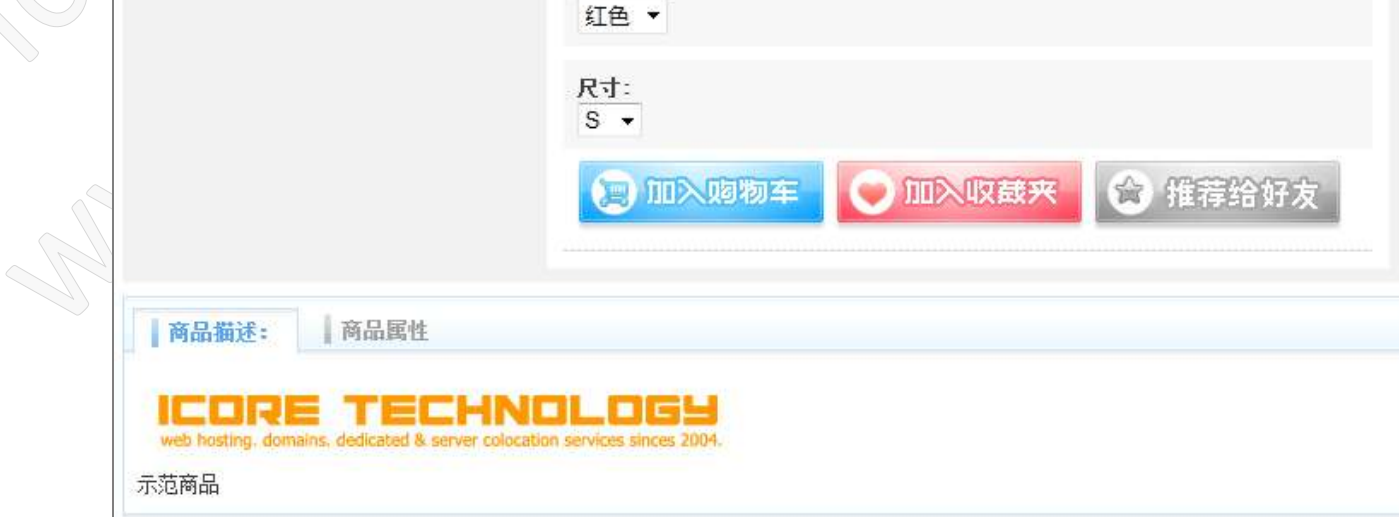

完成咯!

Ecshop 基本设置教程及使用手册

Page 13 of 16

By Icore Technology

#### 10. 如何更换网店模板(网店外观)

到"模板选择"

|           | ☑ 站点地图<br>模板管理 |
|-----------|----------------|
|           | ☑ 模板选择         |
|           | ☑ 设置模板         |
|           | 🕑 库项目管理        |
|           | 🖸 语言项编辑        |
|           | ☑ 模板设置备份       |
|           | 🛛 邮件模板         |
| $\square$ | 数据库管理          |

在这里将会看到数十种不同的模板,只需要在模板图片上点击一下就可以更换了

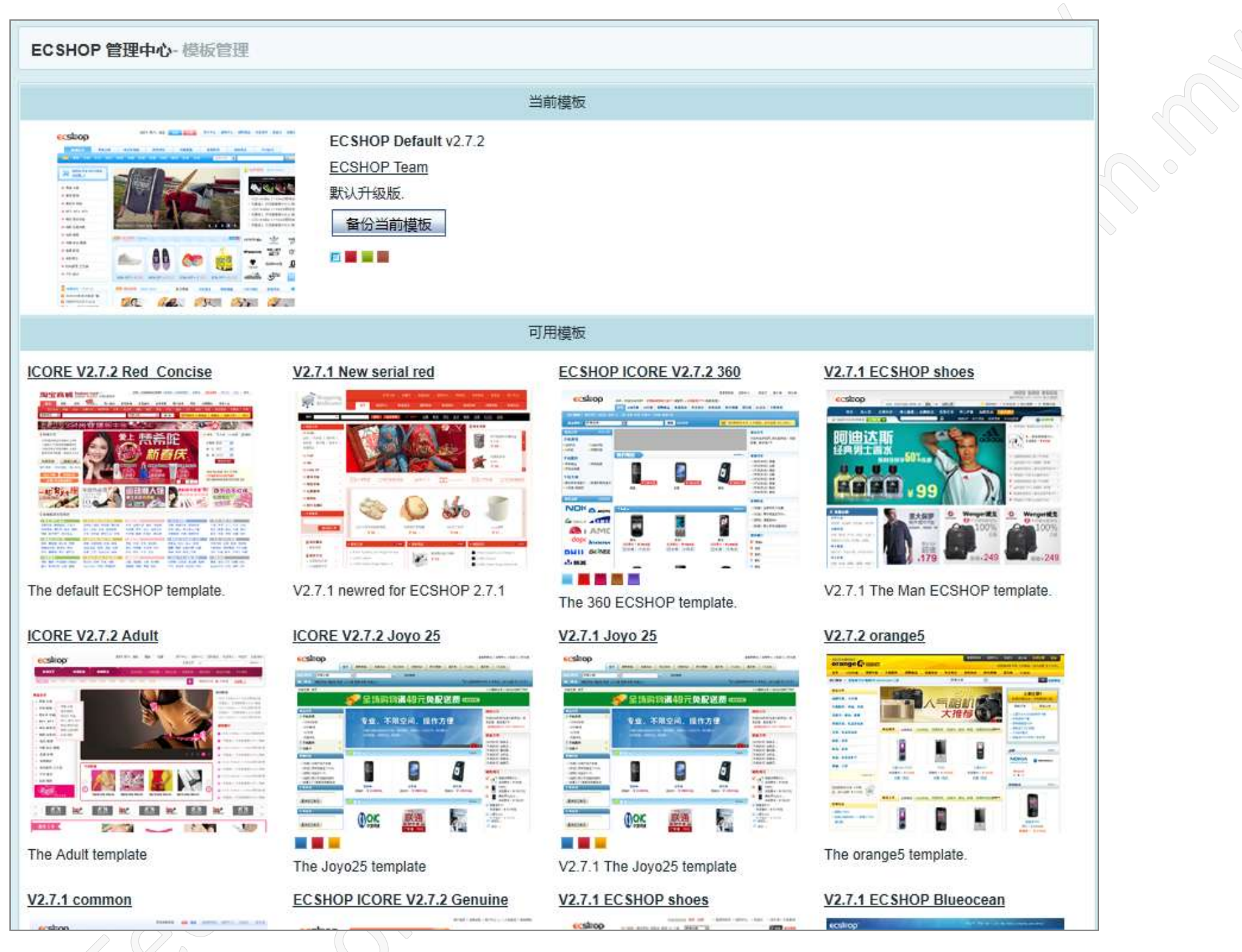

您可以随时更换您的模板,您的商品以及文章资料等等都不会受到影响哦!

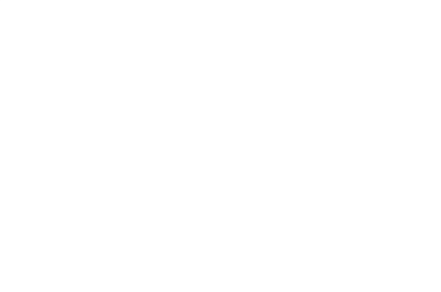

|                 | 欢迎光临本店 登录 连册 查看购物车   选购中心   标签云   报价单 |
|-----------------|---------------------------------------|
| 首页 积分商城 留言板     |                                       |
|                 | 所有分类 ▼ 223 高級機能                       |
| 商店公告            | ☐ 站内快讯 Mall News                      |
| 在此写入的内容将会出现在首页的 | ····································· |

| JETZLKS            | ECSEOP                                                              |                              |              |
|--------------------|---------------------------------------------------------------------|------------------------------|--------------|
| 免责条款 - 隐私保护 - 咨询热点 | 5 - 联系我们 - 公司简介 - 批发方案 - 配送方式                                       |                              | 1 ТОР 👌 НОМЕ |
|                    | © 2005-2011 ECSHOP BY ICORE TECHNOLOGY<br>E-mail: sample@sample.com | 版权所有,并保留所有权利。                |              |
| www.ecshop.com     | 共执行 25 个查询,用时 0.115950 秒,在<br>Powered by ECShop v2.7.2              | 线 4 人,Gzip 已启用,占用内存 0.387 MB |              |

#### 回到文章列表, 创建文章并写入您的网店介绍, 预览您的网店介绍文章

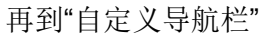

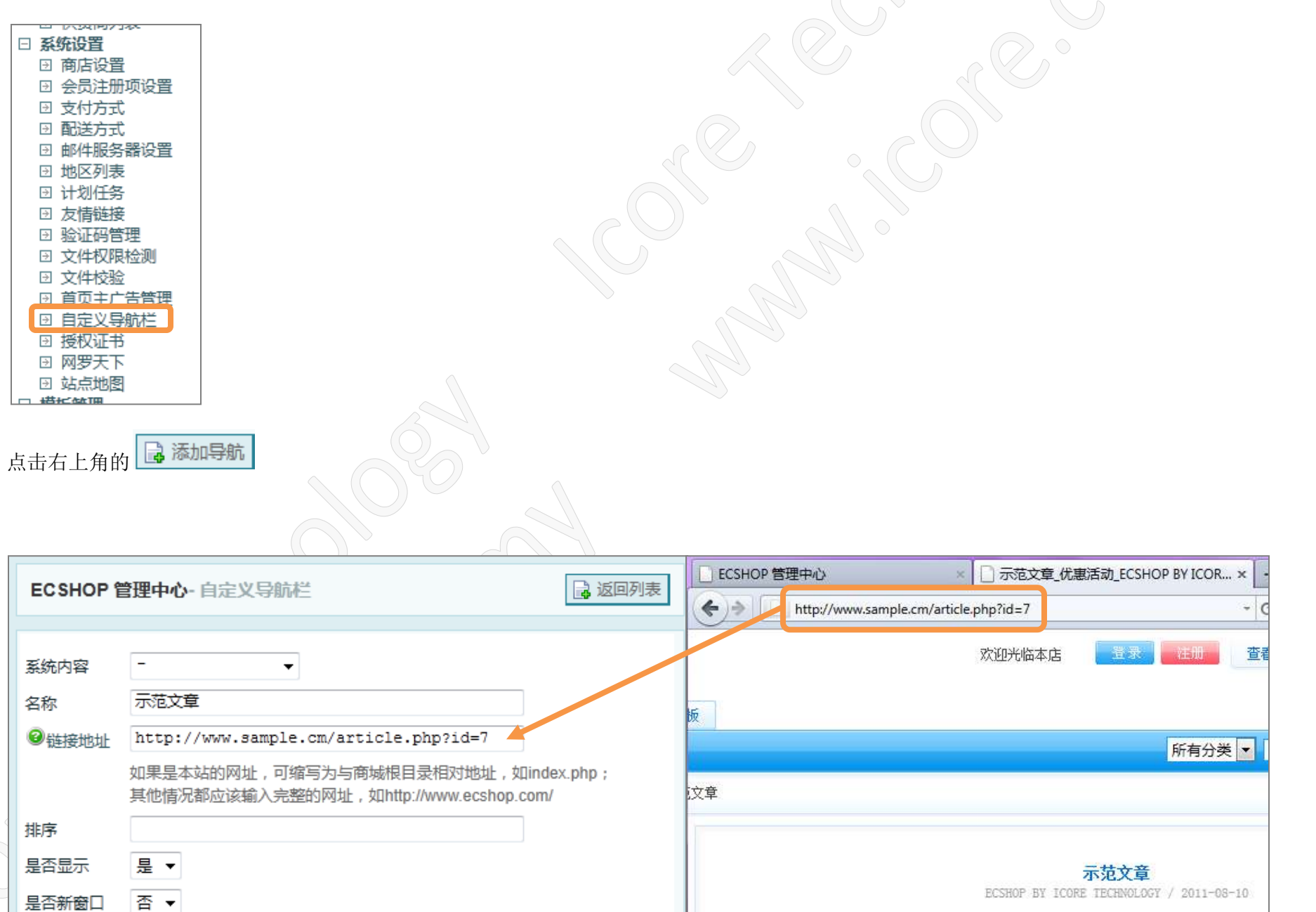

| 位置 | 顶部 🔻 |    |
|----|------|----|
|    | 顶部   |    |
|    | 中间   | 确定 |
|    | 底部   |    |
|    |      |    |

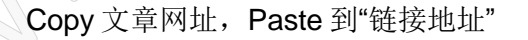

位置:设置导航显示在网店的哪一个位置

点击"确定"保存

| web hosting. | TECHNOLOGY<br>omains, dedicated & server colocation services sinces 2004. |  |
|--------------|---------------------------------------------------------------------------|--|
| 示范文章         |                                                                           |  |
|              |                                                                           |  |
|              |                                                                           |  |
| 用户评论         |                                                                           |  |

#### 再到首页看看,就出现了哦

|                  | 欢迎光临本店 | 登录 注册 | 查看购物车   选购中心   标签云   报价单              |
|------------------|--------|-------|---------------------------------------|
|                  |        |       |                                       |
| 自只 积分符项 留言板 示氾又早 |        | 化右公米  |                                       |
|                  |        | 所有万英  | · · · · · · · · · · · · · · · · · · · |
| 商店公告             |        |       | 📄 站内快讯 Mall News                      |

以上为我们的基本操作使用手册,如想获知更详细的操作讲解或是有不明白的部分,您可随时电邮询问我们 <u>support@icore.com.my</u>

感谢您对 Icore Technology 的支持 祝您使用愉快

Icore Technology 技术部门团队敬上 http://www.icore.com.my

Ecshop 程式版权归 上海商派网络科技有限公司 沪 B2-20080057 所有

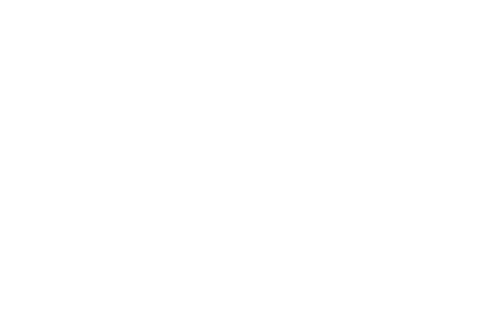